| Follow the instructions below to copy                                                                                                    | your current fair for the next year.                                                                                                    |                                                                                                    |
|----------------------------------------------------------------------------------------------------|----------------------------------------------------------------------------------------------------|----------------------------------------------------------------------------------------------------|
| <ol> <li>Log in to your Fair's organization account.<br/>Click "Add a Fair" at the top right corner.</li> </ol>                                                                                                    | County Fair Organization Proved by Fair Entry Fairs In this Organization Iowa County Fair / Kin this Draw County Fair / Kin 2016 Iowa County Fair An 1, 2016 - Am 12, 2018                                                                                                    | Crigenization Admin -                                                                                                    |
| 2. Click "Begin New Year."                                                                                                    | Adding a Fair Iova County Fair O New Fair Flature                                                                                                    | Nov Yer 10<br>Cancel                                                                                                    |
| <ol> <li>Enter the name for this year's fair. Basically, just add the new year (2017 for example) to the name of your fair</li> <li>Enter the new fair's start and end dates, being careful about the year.</li> <li>Select the fair from which you would like to copy.</li> <li>Select the items you wish to copy for the new year. Select the options carefully as this step can only be completed ONE time per year.</li> <li>Click Save!</li> </ol> | Begin a new Fair Year         New Fair Hame<br>(Reported<br>success Fair a new fair for during a particular<br>success Fair a new fair for during a particular<br>success Fair a new fair for during a particular<br>success Fair a new fair for during a particular<br>success Fair a new fair for during a particular<br>success Fair a new fair for during a particular<br>success Fair a new fair for during a particular<br>success Fair a new fair for during a particular<br>success Fair and the fair fair fair for during a particular<br>success Fair for a new fair for during fair<br>(Reported)       Here, you can choose to copy our fair<br>and the fair fair fair fair fair for during fair<br>for the interflation particular fair<br>for the interflation particular fair<br>for the interflation particular fair<br>for during fair fair fair fair fair fair fair fair | re of he setup obtains horn a previous tar lo<br>y Far a<br>ar you<br>ar you<br>The following heaters<br>The following heaters<br>The following heaters<br>The following heaters<br>The artification<br>The artification<br>The artifi |

- □ 4-H Integration will need to be set up, approved and imported every year.
- □ Animal Types & Required 4-H Projects need to be re-linked to each division each year under Hierarchy editor.
- □ Staff members (only those from 4HOnline) will need to be re-invited each year.
- □ Any custom reports that filter or sort on date fields will need to be updated.
- □ If your classes have dates in their names, those will need to be updated to reflect the new year.
- □ Fair-to-Fair Connection needs to be requested and approved if you are connected to another fair.
- □ If you are a connecting fair, the hierarchy should be synchronized each year, whether or not there are any changes in the receiving (state) fair hierarchy.

Fai<u>r Entry</u>